## **Anleitung Banner**

1. Gewünschte Seite im Experience Editor öffnen und nach unten scrollen. Es sollte dieser graue Balken vorhanden sein:

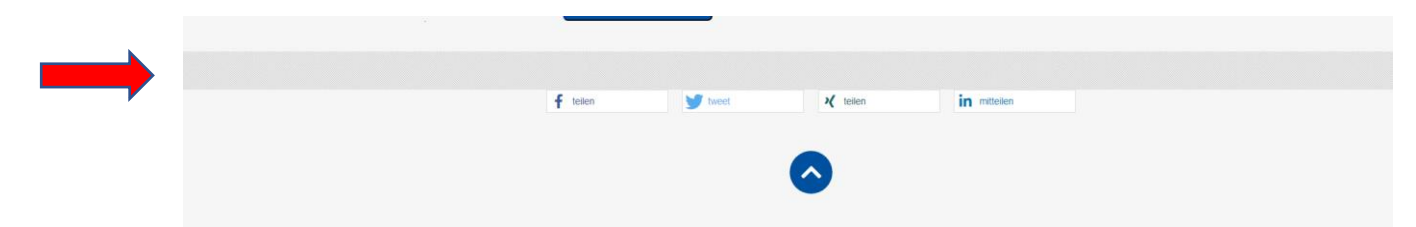

2. Neue Komponente hinzufügen:

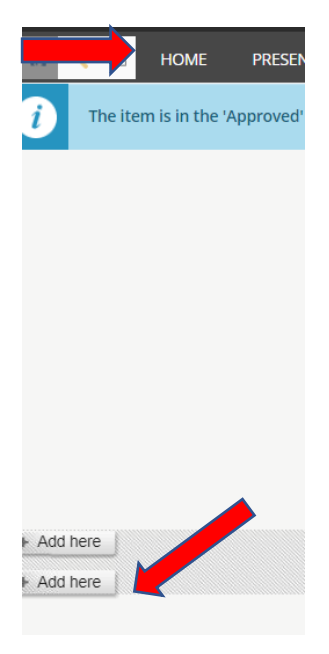

3. Gewünschten Banner wählen: Entweder nur Überschrift+Text oder Überschrift+Text+Icon oder Überschrift+Text+Bild

| Select a Rendering<br>Select the rendering that you v                                                                  | vant to use. Click Select to cont                                                                                                    | inue.                                                                                                    | o x                                                                                                    |
|----------------------------------------------------------------------------------------------------|----------------------------------------------------------------------------------------------------|----------------------------------------------------------------------------------------------------|----------------------------------------------------------------------------------------------------|
| GENERAL                                                                                                    |                                                                                                    |                                                                                                    |                                                                                                    |
| The parties the line function (Second op in National Advances)<br>Benchmarks (A. Jones Andreas)<br>Main Demokracy<br>A | Mergedin se iko kon Senerge in Nasse Mass<br>Barrier (S. 1997) State (S. 1997) State<br>Mergedine (S. 1997)<br>Headline-Hatzhalter<br>Ten Instance<br>Erit Universit | Attractive to a frame interdet of a frame titlet.<br>Restriction as parallel interdeting and interdeting the<br>defended of the interdeting<br>Freedomics of the interdeting of the<br>Headline -Platzbalter<br>Bertitenstein<br>Bertit (Interdeting | And the And the And th |
| Popup Banner Empty                                                                                                    | Popup Banner Headline<br>Text Cta                                                                                                    | Popup Banner Icon<br>Headline Text Cta                                                                                                    | Popup Banner Image<br>Headline Text Cta                                                                                                    |
| Open the Properties dialog                                                                                             | box immediately.                                                                                                    |                                                                                                    | Select Cancel                                                                                                    |

4. Content erstellen und Namen vergeben

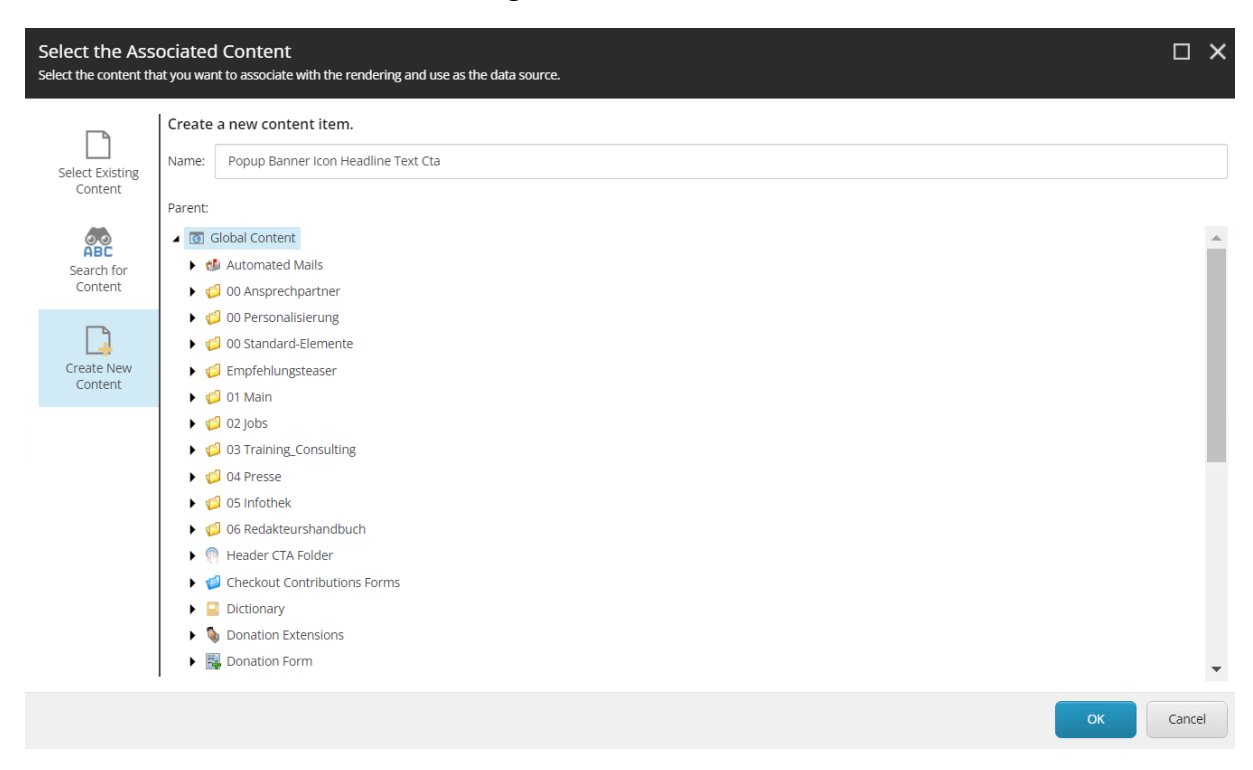

5. Der Banner erscheint nun und muss entsprechend ausgefüllt werden. In dem Beispiel ein Banner mit Überschrift, Text und Icon:

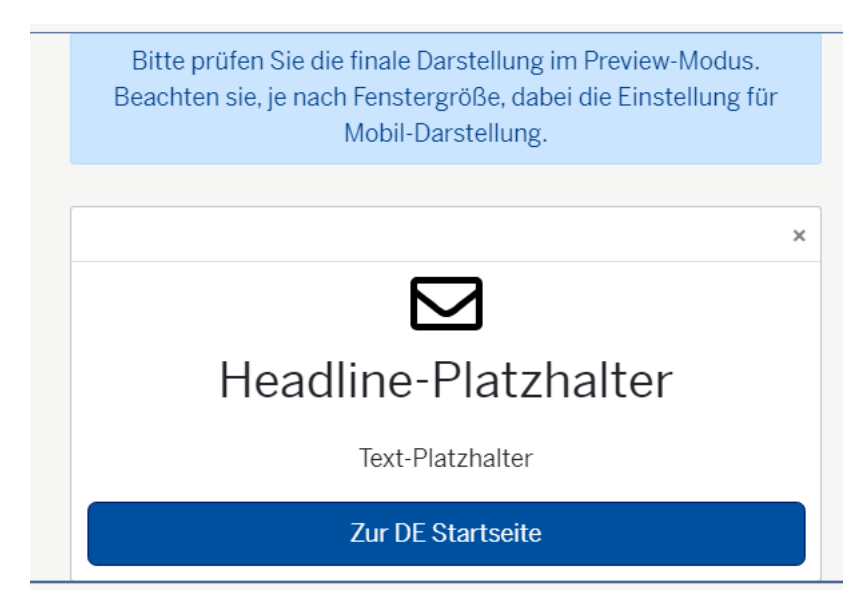

Außerdem kann anstelle der Startseite auf eine beliebige andere verlinkt werden:

Link Description ändern und Link auswählen

| Insert a link<br>Select the link type an                                                                                        | d specify the approp                                                                    | priate properties.                               |         | ×      |
|----------------------------------------------------------------------------------------------------|-----------------------------------------------------------------------------------------|--------------------------------------------------|---------|--------|
| الله المعالم المعالم المعالم المعالم المعالم المعالم المعالم المعالم المعالم المعالم المعالم المعالم المعالم ا<br>Internal Link | Select the item t<br>the appropriate                                                    | hat you want to create a link to and properties. | specify |        |
| Nedia Link                                                                                                    | <ul> <li>sitecore</li> <li>Sonter</li> <li>Conter</li> <li>Hor</li> <li>Kult</li> </ul> | nt<br>J                                          | ł       |        |
| Control Link                                                                                                    |                                                                                         | '<br>INH DE Email<br>Home<br>Hettings            |         |        |
| ()<br>Anchor                                                                                                    | ► @ KNH                                                                                 | i AT                                             | •       |        |
| Mail                                                                                                    | Link Description:                                                                       | Zur DE Startseite                                |         |        |
| -<br>SC                                                                                                    | Target Window:<br>Custom:                                                               | Active browser                                   | ~       |        |
| JavaScript                                                                                                    | Style Class:<br>Alternate Text:                                                         |                                                  |         |        |
|                                                                                                    | Query String:                                                                           | ок                                               | Cance   | .<br>! |

6. Einstellung öffnen und Daten anpassen:

| Solution: Not final ♥   Usage: 2   Ig ♥   Workflow: Not final ♥   Usage: 2   Ig ♥   Mor                                                                               |
|----------------------------------------------------------------------------------------------------|
| C                                                                                                    |
| Data 🔨                                                                                                    |
| Show on mobile [standard value]                                                                                                    |
| Inheritable - Whether descendant pages are able to display this banner, if they don't have their own                                                                  |
| Storage lifespan - How many days it will be saved, that a user already saw the specific banner. If kept empty, the<br>information will only be saved for the session: |
| 7                                                                                                    |
| Delay - If set, then the banner is displayed after the set amount of seconds, rather than immediately:                                                                |
| 2                                                                                                    |
|                                                                                                    |
|                                                                                                    |

Inheritable: Banner erscheint auch auf Unterseiten der bearbeiteten Seite

**Storage lifespan**: stellt ein, wie lange einen Nutzer der Banner nicht mehr angezeigt wird, nachdem der Banner erschienen ist. Hier in dem Beispiel nach 7 Tagen

**Delay:** gibt an, nach wie vielen Sekunden der Banner erscheint, nachdem die Seite geöffnet wurde. Hier in dem Beispiel nach 2 Sekunden.